# G CONSELLERIA O EMPRESA, OCUPACIÓ I ENERGIA B DIRECCIÓ GENERAL K ECONOMIA CIRCULAR, TRANSICIÓ ENERGÈTICA I CANVI CLIMÀTIC

Tramitació Telemàtica de Certificats de destrucció de vehicles fora dús Gener - 2024

#### PRESENTACIÓ TELEMÀTICA

Hi ha principalment tres mètodes per a la presentació de documents de forma telemàtica.

#### → Mitjançant un formulari WEB

- És el mètode que utilitzarem inicialment per a la presentació dels certificats de destrucció.
- S'hi accedeix a través d'un enllaç a una adreça d'internet (Seu Electrònica de la CAIB)
- Les dades s'introdueixen manualment.

#### → Mitjançant un arxiu xml o csv

- Hi ha aplicacions informàtiques que poden generar un document xml amb totes les dades necessàries en un format que pot gestionar una altra aplicació informàtica.
- S'estudia la possibilitat dutilitzar en un futur per a la presentació de certificats.

#### Mitjançant servei Web (webservice)

- Les aplicacions informàtiques es poden comunicar entre elles i passar-se la informació directament sense intervenció de les persones
- Facilita la validació de les dades automàticament
- S'estudia la possibilitat dutilitzar en un futur per a la presentació de certificats.

#### ACCÉS AL TRÀMIT TELEMÀTIC

• Hi ha disponible un enllaç des de la nostra pàgina web https://residus.caib.es

| Informació I triantis d'incoripció al Registre de Producció I Cestió de Residas de les lites Balears per productors, transport<br>agentis, regociante, plataformes logistiques, instal·lactors no permanents,                                                                                                    | tistes, gestors,<br>INFORMACIÓN DEL                                                                                                    | REGISTRO DE PRODUCCIÓN Y GESTIÓN DE RESIDUOS DE LAS ISLAS BALEARES 🗁 DIRECTORIO 🚍                                                                                                    |
|----------------------------------------------------------------------------------------------------|----------------------------------------------------------------------------------------------------|----------------------------------------------------------------------------------------------------|
| Registre de<br>Producció 6<br>Gestió de Residus<br>de Ites Illes Balears                                                                                                    | <u>Inicio &gt; Consejería de Empresa. 5</u><br>> <u>Servicio de Residuos Y Suelos Cr</u>                                                                                                    | Empleo Y Energía > Dirección General de Economía Circular. Transición Energética Y Cambio Climático > Departamento de Educacióm Ambiental, Calidad Ambiental Y Residuos<br>ontaminados > Información del Registro de Producción y Gestión de Residuos de las Islas Baleares > Vehículos al final de su vida útil                                                                                                    |
|                                                                                                    | Buscar                                                                                                    | Q                                                                                                    |
| APLICACIÓ LLEI 8/2019<br>INSTRUCCIÓN TACIÓN CONTRACTA DE LE LA LLEI 8/2019, de 19 de febrer, de residur i sóls contaminats de les Illes Balears. Guies, instrucción<br>NOTES INFORMATIVES                                                                                                    | ne i notes Registre Producció y Gestio<br>Residuos                                                                                                    | ón de <b>VFU</b>                                                                                                    |
| ALTRES INFORMACIONS                                                                                                    | Inicio                                                                                                    | Vehicles al final de la seva vida útil                                                                                                    |
| GARANTIAS Sutures TRASLLA'<br>FINANCIERAS Avustas PENANCIERAS Avustas RESIDU:                                                                                                    | rs Consulta del Registro de Pro<br>Gestión de Residuos                                                                                                    | ntormación relativa a los vehículos al final de la vida útil                                                                                                    |
| Sóls Contaminats Avais - Garanties Financeres SCRAPs / SIRAPs Trasllats de rer                                                                                                    | siduz Inscripción al Registro                                                                                                    |                                                                                                    |
|                                                                                                    | Agentes                                                                                                    | A. ACCESO AL TRAMITE TELEMATICO DE PRESENTACION DE CERTIFICADO DE DESTRUCCION DE VEHICULOS FUERA DE USO                                                                                                    |
| T SUBVENCIONS VFU Exposició<br>ESTUDIS DE RESIDUS VIETURE X FOR de las de las effe                                                                                                    | Gestores 2                                                                                                    | Enlace al tràmite telemàtico de Presentación certificado de destrucción o de tratamiento medioambiental del vehiculo al final de<br>su vida ùtil                                                                                                    |
| Dades I Estudis de residus Subvencions residus Vehicles al final vida útil Esposició púb                                                                                                    | Productores                                                                                                    |                                                                                                    |
| Pricio       Sede Electrónica       Engresa       Relación         Inicio       Sede Electrónica       Relación       Construction         Inicio       Sede Electrónica       Relación       Relación         Inicio       Sede Electrónica       Relación       Relación         Inicio       Sede Electrónica       Relación       Relación         Inicio       Relación de sellos electrónica en la Sede       Electrónica         Relación de sellos electrónicas de la       Relación de sellos electrónicas de la       Relación de sellos electrónicas de la         Relación de balos de documental       Protección de Dato Personales       Modelos de documentos genéricos         Registro Electrónica       Relactión de consulta de CSV CAIB       Interrupciones del servicio         Actuaciones administorias ratuciones administorias       Servicio de consulta de CSV CAIB         Interrupciones del servicio       Actuaciones administorias         Actuaciones administorias materiadas       Factura electrónica         Contratación       Organigrama         FACJ Proguntas forcuentes       Oficinas de Asistencia en Materia de Registros         Código DIR3       Interio Oficial de las Illes Balears | n de trimers  Personas  Compression certificado de destrucción o de tratamiento m Personas  Compression certificado de destrucción o de tratamiento de tratamiento de trata | externiterial del veticulo  Instraciones ?  eestrucción o de tratamiento medioambiental del vehículo  de su vida últi lienen que ser entregados por sus titulares a un CAT o a una instalación de recepción. ento medioambiental, constituye el justificante de la entrega y la puesta a disposición del vehículo para su  Presentación Presentación Presentación Inde acceder a eta este servicio beendicamente a con de las lifes Balans a de las lifes Balans a de las |

#### PAS PREVI: IDENTIFICACIÓ

• Abans d'accedir al tràmit telemàtic, cal identificar-se mitjançant @clave amb el certificat digital de l'entitat que presenta la documentació.

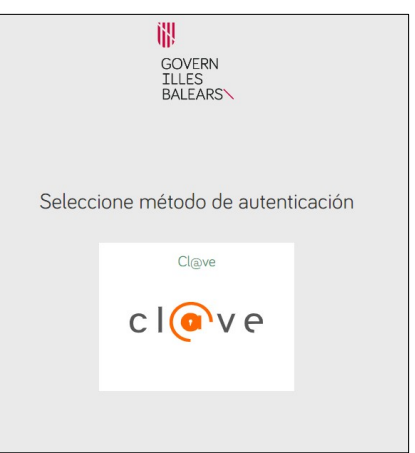

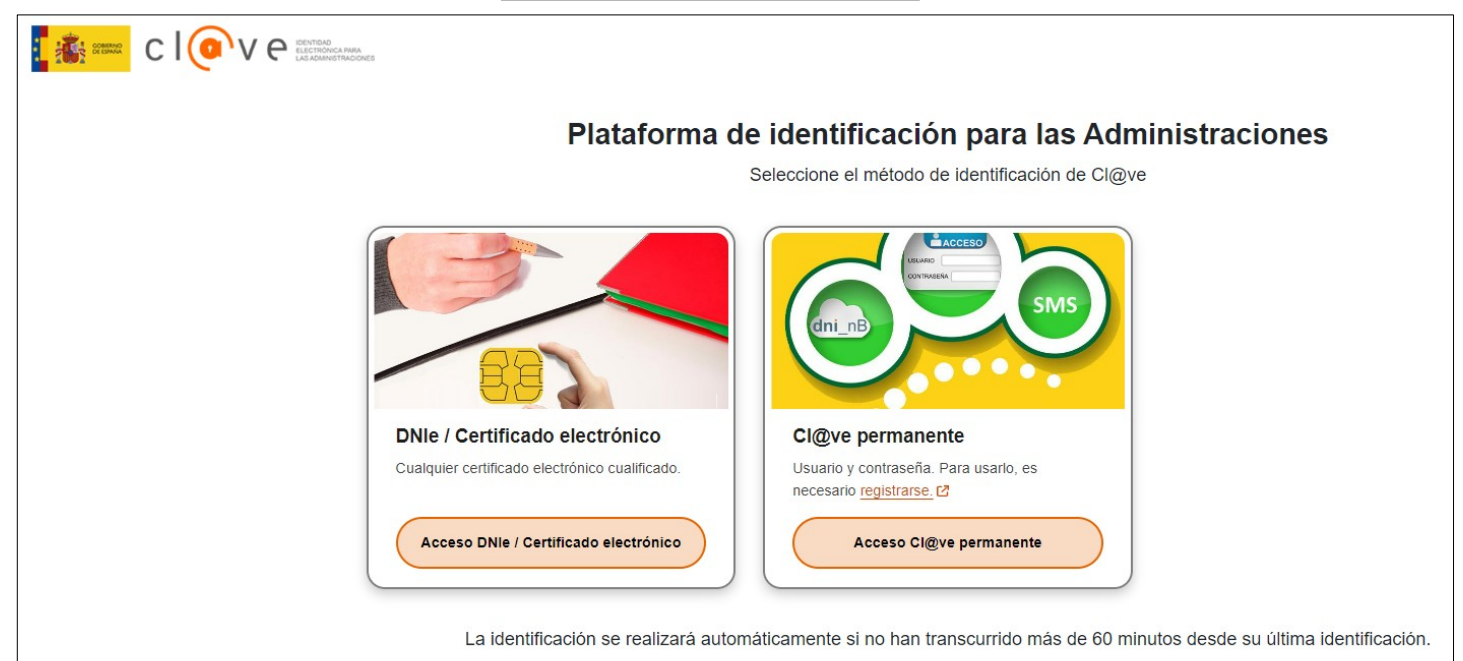

#### PAS 1: Cal saber

• Un cop s'accedeix al tràmit, apareix una pàgina d'informació general.

| ASISTENTE DE TRAMITACIÓN<br>Usuaria: FNMT-RCM PRUEBAS                                                                                                    | 🛞 Accesibilidad 🔱 Salir |
|----------------------------------------------------------------------------------------------------|-------------------------|
| Presentación certificado de destrucción o de tratamiento medioambiental - Presentación certificado d<br>tratamiento medioambiental del vehículo al final de su vida ùtil                                                                                                    | le destrucción o de     |
| 1 Debe saber $> 2$ Rellenar $> 3$ Anexar $> 4$ Pagar $> 5$ Registrar                                                                                                    | Cancelar tramitación    |
| Debe saber<br>Este sistema le guiará en la cumplimentación del formulario de solicitud y le permitirá realizar la entrega de la misma de forma telemática.                                                                                                    |                         |
| Certificat de destrucció o de tractament mediambiental del vehicle al final de la seva vida ùtil.<br>Els vehicles que hagin de ser rebutjats al final de la seva vida útil han de ser lliurats pels seus titulars a un CAT o a una instal·lació de recepció.<br>El certificat de destrucció o el certificat de tractament mediambiental, constitueix el justificant del lliurament i la posada a disposició del vehicle<br>descontaminació i tractament.<br>S'ha de presentar un tràmit per cada vehicle lliurat al Centre Autoritzat de Tractament per la seva descontaminació o tractament mediambient | ≥ per a la seva<br>tal. |
| ¿Quiere más información sobre los pasos que debe dar? Mirar explicación detallada                                                                                                    |                         |
| Siguiente                                                                                                    |                         |

• I després, la pàgina d'accés al formulari del certificat de destrucció.

| 1 Debe saber 2 Rellenar 3 Anexar $>$ 4 Pagar $>$ 5 Registrar                                                                                                    | 🔟 Cancelar tramitación     |
|----------------------------------------------------------------------------------------------------|----------------------------|
| Rellenar formularios                                                                                                    |                            |
| Debe cumplimentar correctamente los formularios obligatorios para poder acceder al siguiente paso. Para cumplimentar un formulario tiene que<br>una vez completado se marcará como realizado. | e pulsar sobre el enlace y |
| 🔋 ! Certificado de destrucción o de tratamiento medioambiental del vehiculo al final de su vida útil                                                                                          |                            |
| 1 Obligatorio ? Opcional 🙋 Revisar 📮 Dependiente V Completado correctamente 🗙 No completado                                                                                                   |                            |
| Anterior                                                                                                    |                            |

#### FORMULARI: 1. Dades del vehicle

• Dins del formulari, les dades marcades amb un \* són obligatoris. Indiqueu XXXX si es desconeix la matricula i/o el número de bastidor.

| Certificado de de                   | estrucción o de tratami             | iento medioambienta | l del vehiculo al final c     | de su vida útil                                                                    |
|-------------------------------------|-------------------------------------|---------------------|-------------------------------|------------------------------------------------------------------------------------|
| i Ayuda activada D                  | esactivar                           |                     |                               |                                                                                    |
| 1. 1. DATOS DEL V                   | /EHÍCULO A DESCONTAM                | INAR                |                               |                                                                                    |
| * 1.1 Marca                         |                                     | * 1.2 Modelo        |                               | 1.3 Тіро                                                                           |
| FORD                                |                                     | FIESTA              |                               | TURISMO + IND. LIGERO 🗸                                                            |
| * 1.4 Matricula<br>PP0123YZ         | 1.6 País de matriculación<br>ESPAÑA | ×                   | 1.5 Fecha de<br>matriculación | <ul><li>* 1.7 Combustible</li><li>0 1.7.1 Gasolina</li><li>1.7.2 Gasoleo</li></ul> |
| * 1.8 Número de identifica          | ción (Bastidor)                     |                     | 01/02/2000                    | 1.7.3 Otros                                                                        |
| XXXX<br>1.10 Otros datos de interés |                                     |                     | 1.9.1 Entero 1.9.2            | 2 Parcialmente desmontado 🛛 💿 1.9.3 Siniestrado                                    |
| observaciones del vehicul           | lo                                  |                     |                               |                                                                                    |
|                                     |                                     |                     |                               |                                                                                    |
|                                     |                                     |                     |                               |                                                                                    |
|                                     |                                     |                     |                               |                                                                                    |
|                                     |                                     |                     |                               |                                                                                    |
|                                     |                                     |                     |                               |                                                                                    |
|                                     |                                     |                     | /                             |                                                                                    |
|                                     |                                     |                     |                               |                                                                                    |
|                                     |                                     | Cancelar $\mapsto$  | Siguiente >                   |                                                                                    |

#### FORMULARI: 2. Dades del titular

- En aquesta pantalla cal introduir les dades del titular del vehicle i de la persona que lliura el vehicle (si és diferent).
- El camp DNI comprova que les dades que s'introdueixen tenen un format vàlid. Si el titular és desconegut o el document no és espanyol, marcar l'opció corresponent.
- Cal adjuntar la "declaració responsable del titular" per disposar de la signatura de la persona que lliura el vehicle.

| Certificado de destrucc              | ión o de tratamiento medioambienta                   | l del vehiculo al final d                        | le su vida útil           |                   |
|--------------------------------------|------------------------------------------------------|--------------------------------------------------|---------------------------|-------------------|
| i Ayuda activada Desactivar          |                                                      |                                                  |                           |                   |
| 2 2. DATOS DEL TITULA                | R DEL VEHÍCULO ENTREGADO                             |                                                  |                           |                   |
| * Información del titular            |                                                      |                                                  |                           |                   |
| O Identificado (DNI/NIF/NIE)         | Desconocido Ocumentación extranjera                  |                                                  |                           |                   |
| * 2.1 Nombre y apellidos del titular | o denominación de la razón social                    |                                                  | * 2.2                     | 2.3 Nacionalidad  |
| JUAN PEREZ                           |                                                      |                                                  |                           |                   |
|                                      |                                                      |                                                  | 00000001                  |                   |
| 2.8 País                             | 2.7 Provincia                                        |                                                  | 2.5 Municipio             |                   |
| ESPAÑA                               | × ALICANTE                                           | ✓ ×                                              | ALBATERA                  | × 1               |
| 2.4 Dirección                        |                                                      |                                                  |                           | 2.6 Código postal |
| Calle centro, 1                      |                                                      |                                                  |                           | 07410             |
| 2.9 Nombre y apellidos (Persona qu   | ue entrega el vehículo)                              | CIF/NIF/NIE (Persona<br>que entrega el vehículo) | 2.11 Concepto de represen | ntación           |
| * 2.12 Fecha                         |                                                      |                                                  |                           |                   |
| 02/02/2024                           |                                                      |                                                  |                           |                   |
| Para disponer de la firma            | del titular se precisa adjuntar la declaracion respo | onsable en el apartado 'Docun                    | nentos'                   |                   |
|                                      | Cancelar 🕞 🖌 A                                       | nterior Siguiente >                              |                           |                   |

### FORMULARI: 3. Dades de la instal·lació de recepció

- Les dades d'aquesta pantalla s'han d'emplenar en cas que el vehicle es lliuri en un centre diferent del CAT (dipòsit de vehicles, concessionari...).
- En aquest cas caldrà adjuntar la "declaració responsable de la instal·lació de recepció" per disposar de la seva signatura.

| 11 Nombre o Razón social 32 CIF   POLICIA LOCAL DE MARRATXI B0000000   .7 País 36 Provincia   ESPAÑA 36 Provincia   .30 Dirección Marratxí   .30 Dirección 3.5 Código postal   Avda. E, 109                                                                                                    | 3 3. DATOS DE LA INSTALACIÓ       | ÓN DE RECEPCIÓN DE VEHICULOS                                                |                     |                   |
|----------------------------------------------------------------------------------------------------|-----------------------------------|-----------------------------------------------------------------------------|---------------------|-------------------|
| POLICIA LOCAL DE MARRATXI B0000000  27 País 3.6 Provincia Balears (Illes) 3.4 Municipio Marratxí  3.5 Código postal 3.5 Código postal 07852  3.8 Fecha 02/02/2024   Para disponer de la firma de la instalación de receoción es necesario adjuntar la declaración responsable en el apartado 'Documentos' | 3.1 Nombre o Razón social         |                                                                             |                     | 3.2 CIF           |
| 3.6 Provincia 3.4 Municipio   ESPAÑA Balears (Illes)   3 Dirección 3.5 Código postal   Avda. E, 109 07852   * 3.8 Fecha   02/02/2024   02/02/2024   Para disponer de la firma de la instalación de receoción es necesario adjuntar la declaración responsable en el apartado 'Documentos'                 | POLICIA LOCAL DE MARRATXI         |                                                                             |                     | B0000000          |
| ESPAÑA Balears (Illes) Marratxí   3 Dirección 3.5 Código postal   Avda. E, 109 07852     4 3.8 Fecha   02/02/2024   Para disponer de la firma de la instalación de receoción es necesario adjuntar la declaración responsable en el apartado 'Documentos'                                                 | 3.7 País                          | 3.6 Provincia                                                               | 3.4 Municipio       |                   |
| 33 Dirección       3.5 Código postal         Avda. E, 109       07852         * 3.8 Fecha       02/02/2024         02/02/2024           Para disponer de la firma de la instalación de receoción es necesario adjuntar la declaración responsable en el apartado 'Documentos'                             | ESPAÑA                            | × Balears (Illes) × ×                                                       | Marratxí            | ~                 |
| Avda. E, 109       07852         * 3.8 Fecha       02/02/2024         O2       •         Para disponer de la firma de la instalación de receoción es necesario adjuntar la declaración responsable en el apartado 'Documentos'                                                                            | 3.3 Dirección                     |                                                                             |                     | 3.5 Código postal |
| <ul> <li>3.8 Fecha</li> <li>02/02/2024</li> <li>Para disponer de la firma de la instalación de receoción es necesario adjuntar la declaración responsable en el apartado 'Documentos'</li> </ul>                                                                                                    | Avda. E, 109                      |                                                                             |                     | 07852             |
|                                                                                                    |                                   |                                                                             |                     |                   |
|                                                                                                    | Para disponer de la firma de la i | nstalación de receoción es necesario adjuntar la declaración responsable en | el apartado 'Docum  | ientos'           |
|                                                                                                    | Para disponer de la firma de la i | nstalación de receoción es necesario adjuntar la declaración responsable en | el apartado 'Docurr | ientos'           |
|                                                                                                    | Para disponer de la firma de la i | nstalación de receoción es necesario adjuntar la declaración responsable en | el apartado 'Docum  | nentos'           |

#### FORMULARI: 4. Dades del Centre Autoritza Tractament

- Les dades de la pantalla s'emplenen automàticament a partir de les dades del certificat digital utilitzat. Si cal corregir alguna dada, comunicar-ho al correu residus@caib.es
- Si una mateixa entitat opera diversos centres, es pot identificar a partir del camp 'NIMA'.

| 4 4. DATOS DEL CENTRO AUTORIZADO                                                                                                    | DE TRATAMIENTO DE VEHÍCULOS                                                                                                    |                                                        |                                           |
|----------------------------------------------------------------------------------------------------|----------------------------------------------------------------------------------------------------|--------------------------------------------------------|-------------------------------------------|
| ≮ 4.1 Nombre o Razón social                                                                                                    |                                                                                                    |                                                        | * 4.2 CIF                                 |
| FNMT-RCM PRUEBAS                                                                                                    |                                                                                                    |                                                        | Q000000J                                  |
| ≮ 4.13 NIMA del centro                                                                                                    | * 4.3 Número de inscripción en el Registro de Producción y                                                                                                    | Gestión de Residuos                                    | 4.4 N.I.R.I.                              |
| 0700001111 🗸 🗙                                                                                                    | 04G01000000000012                                                                                                    |                                                        |                                           |
| K 4.5 Dirección del centro aestor                                                                                                    |                                                                                                    |                                                        | * 4.7 Código postal                       |
| Calle pruebas, 2                                                                                                    |                                                                                                    |                                                        | 07001                                     |
| 4.8 Provincia                                                                                                    | * 4.6 Municipio *                                                                                                    | 4.9 Teléfono                                           | 4.10 Fax                                  |
| Balears (Illes)                                                                                                    | Palma de Mallorca                                                                                                    | 971456321                                              |                                           |
| 4.11 Persona responsable                                                                                                    | *                                                                                                    | 4.12 E-mail                                            |                                           |
| PRUEBASPF APELLIDOUNOPF APELLIDODOSPF                                                                                                    | Ü                                                                                                    | gonzalez@residus.caib.e                                | S                                         |
| CERTIFICO PER LA PRESENT: haver verificat s<br>corresponen al vehicle lliurat. Procedir a complir l'apa<br>annex IV i de manera que s'afavoreixi la reutilització | obre el mateix vehicle que el seu número de sèrie, reproduït al xas<br>artat de l'art. 7 del R.D. 20/2017, realitzant les operacions de desco<br>i el reciclatge, per aquest ordre. | sís, així com la seva plac<br>ntaminació, complint aix | a de matrícula,<br>í amb allò establert a |
|                                                                                                    |                                                                                                    |                                                        |                                           |
| DECENTO                                                                                                    |                                                                                                    |                                                        |                                           |

#### FORMULARI: Pas 2 – Finalitzat i descàrrega

 A la pantalla que apareix després de finalitzar el formulari podem descarregar-ne una còpia (sense signar). Uns minuts després de finalitzar el tràmit rebran un correu electrònic amb l'enllaç de descàrrega del formulari signat.

| ASISTENTE DE TRAMITACIÓN<br>Usuaria: FNMT-RCM PRUEBAS                                                                                                    | 🛞 Accesibilidad 🕛 Salir        |
|----------------------------------------------------------------------------------------------------|--------------------------------|
| Presentación certificado de destrucción o de tratamiento medioambiental - Presentación certificado d<br>tratamiento medioambiental del vehículo al final de su vida ùtil                                         | e destrucción o de             |
| 1 Debe saber 2 Rellenar 3 Anexar > 4 Pagar > 5 Registrar                                                                                                    | 🗑 Cancelar tramitación         |
| Rellenar formularios<br>Debe cumplimentar correctamente los formularios obligatorios para poder acceder al siguiente paso. Para cumplimentar un formulario tien<br>una vez completado se marcará como realizado. | e que pulsar sobre el enlace y |
| Certificado de destrucción o de tratamiento medioambiental del vehiculo al final de su vida útil                                                                                                    | PDF XML                        |
| ! Obligatorio ? Opcional 🤗 Revisar 🔁 Dependiente V Completado correctamente 🗙 No completado                                                                                                    |                                |
| < Anterior Siguiente >                                                                                                    |                                |

#### PAS 3: Annexar documentació

- En aquest pas cal adjuntar les declaracions responsables del titular i de la instal·lació de recepció, així com un document addicional que es consideri necessari.
- Els documents marcats amb Isón obligatoris, mentre que els marcats amb són opcionals.

| ASISTENTE DE TRAMITACIÓN<br>Usuario: FNMT-RCM PRUEBAS                                                                                    | 🛞 Accesibilidad (U) Salir                      |
|----------------------------------------------------------------------------------------------------|------------------------------------------------|
| Presentación certificado de destrucción o de tratamiento medioambiental tratamiento medioambiental del vehículo al final de su vida ùtil | - Presentación certificado de destrucción o de |
| 1 Debe saber 2 Rellenar 3 Anexar 4 Pagar 5 Registrar                                                                                     | 🛍 Cancelar tramitación                         |
| Anexar documentación<br>En este paso debe anexar la documentación que se le solicita.                                                    |                                                |
| ELECTRÓNICAMENTE<br>Documentos que debe aportar por medio de la aplicación                                                               |                                                |
| Declaración responsable del titular del vehículo                                                                                         | :<br>Plantilla                                 |
| Las extensiones permitidas son: PDF, ODT, DOCX. El tamaño máximo es de 10MB.                                                             |                                                |
| Declaración responsable de la instalación de recepción de vehículos                                                                      | :<br>Plantila                                  |
| Las extensiones permitidas son: PDF, ODT, DOCX. El tamaño máximo es de 10MB.                                                             |                                                |
| Documento opcional                                                                                                    |                                                |
| Las extensiones permitidas son: PDF, ODT, DOCX. El tamaño máximo es de 10MB.                                                             |                                                |
| ! Obligatorio ? Opcional Completado correctamente X No completado                                                                        |                                                |
| < Anterior Siguiente                                                                                                    |                                                |

#### PAS 4: Pagament de taxa

 D'acord a la Llei 2/1997, de 3 de juny, de Taxes de la Comunitat Autònoma de les Illes Balears, correspon una taxa de presentació de certificat de destrucció de vehicles que s'ha d'abonar en aquest pas.

| ASISTENTE DE TRAMITACIÓN<br>Usueria: FNMT-RCM PRUEBAS                                                                                                    | 🛞 Accesibilidad 🕛 Salir           |
|----------------------------------------------------------------------------------------------------|-----------------------------------|
| Presentación certificado de destrucción o de tratamiento medioambiental - Presentación certificad tratamiento medioambiental del vehículo al final de su vida ùtil                                                                                                    | lo de destrucción o de            |
| 1 Debe saber 2 Rellenar 3 Anexar 4 Pagar 5 Registrar                                                                                                    | 🛍 Cancelar tramitación            |
| Pagar las tasas                                                                                                    |                                   |
| Luna vez realizado el pago debe continuar con la tramitación para registrar el trámite y que su solicitud sea válida.                                                                                                    |                                   |
| Pago electrónico<br>En caso de realizar un pago electrónico se conectará con la banca electrónica para realizar el pago de forma electrónica. Tras finalizar el pago recuer<br>electrónica para finalizar su tramitación desde este asistente realizando el paso de 'Registrar'. | rde que debe retornar de la banca |
| $\in \frac{!}{\times}$ Tasa para certificado de destrucción de vehículos fuera de uso (unidad)                                                                                                    | 6<br>Electrónico                  |
| Obligatorio         ?         Opcional         Completado correctamente         X         No completado                                                                                                    |                                   |
| < Anterior                                                                                                    |                                   |

 Un cop finalitzat el procés, es pot descarregar el justificant de pagament i passar al següent pas.

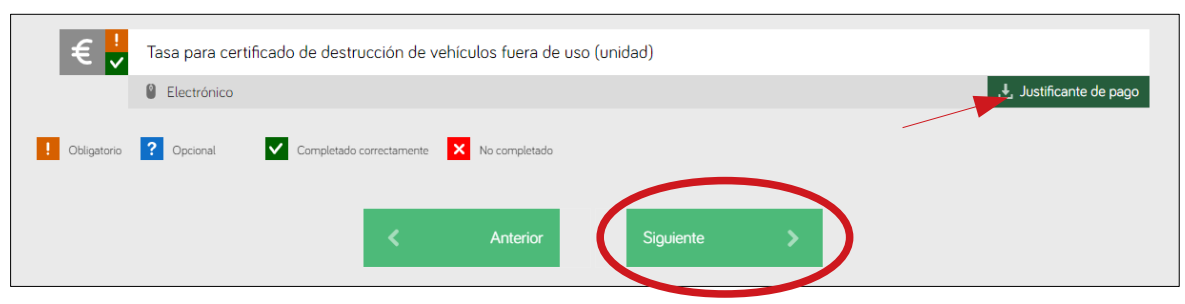

#### PAS 5: Signar i registrar (1)

• Finalment cal signar el formulari amb el mateix certificat digital utilitzat a l'inici del tràmit, cal l'aplicació Autofirma.

| G O T B               | ASISTENTE DE TRAMITACIÓN<br>Usuaria: FNMT-RCM PRUEBAS                                                                                                    |
|-----------------------|----------------------------------------------------------------------------------------------------|
| Presenta<br>tratamier | ción certificado de destrucción o de tratamiento medioambiental - Presentación certificado de destrucción o de<br>nto medioambiental del vehículo al final de su vida ùtil |
| 1 Debe sabe           | r 2 Rellenar 3 Anexar 4 Pagar 5 Registrar                                                                                                    |
| Registrar             | el trámite                                                                                                    |
| Una vez com           | npletada la solicitud debe pulsar el botón 'Registrar'.                                                                                                    |
| 🛕 A c                 | ontinuación <b>le mostraremos un resumen</b> con todos los pasos realizados para que revise los datos aportados antes de enviarlos.                                        |
| Resumen d             | e todos los pasos cumplimentados                                                                                                    |
| Hay docume            | ntos que debe firmar para poder registrar la solicitud. Revise la iconografía para saber su significado.                                                                   |
| 🧞 Firma o             | bligatoria 🎲 Firma opcional 🔗 Firma requerida. Al menos debe firmar un usuario. 🗸 Firma completada                                                                         |
| Formularios           |                                                                                                    |
| 鹵                     | Certificado de destrucción o de tratamiento medioambiental del vehiculo al final de su vida útil                                                                           |
|                       | Firmante:                                                                                                    |
|                       | FNMT-RCM PRUEBAS (Q0000000J)                                                                                                    |
| Anexos                |                                                                                                    |
| Ø                     | Declaración responsable del titular del vehículo                                                                                                    |
| Ø                     | Declaración responsable de la instalación de recepción de vehículos                                                                                                    |
| Ø                     | Documento opcional                                                                                                    |
| Tasas                 |                                                                                                    |
| €                     | Tasa para certificado de destrucción de vehículos fuera de uso (unidad)                                                                                                    |
|                       |                                                                                                    |

#### PAS 5: Signar i registrar (2)

- Cal marcar la casella de protecció de dades personals.
- I registrar el tràmit.

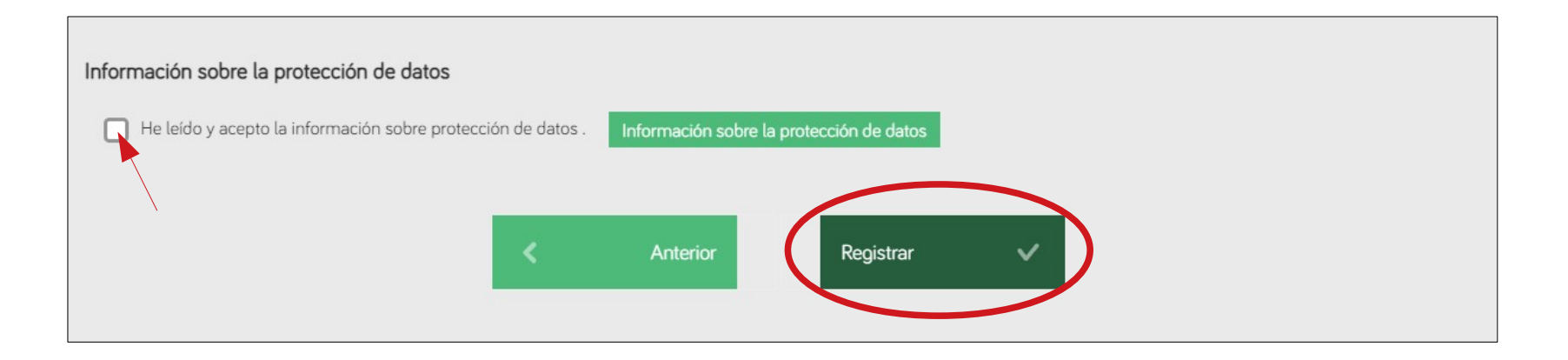

#### Confirmació de registre

• Finalment, rebem una confirmació del registre del tràmit.

| ASISTENTE DE TRAMITACIÓN<br>Usuario: FNMT-RCM PRUEBAS                                                                                                    | 🛞 Accesibilidad    | (U) Salir |
|----------------------------------------------------------------------------------------------------|--------------------|-----------|
| Presentación certificado de destrucción o de tratamiento medioambiental - Presentación certificado o<br>tratamiento medioambiental del vehículo al final de su vida ùtil | de destrucción o c | de        |
| EL TRÁMITE SE HA REGISTRADO CORRECTAMENTE                                                                                                    |                    |           |
| Justificante oficial de registro                                                                                                    |                    |           |
| Su solicitud ha sido registrada con el número de registro: GOIBE637-SE/2024                                                                                              |                    |           |
| Si desea obtener el justificante oficial de este registro, lo podrá encontrar en su 🗄 Carpeta                                                                            |                    |           |
| Documentación y datos aportados                                                                                                    |                    |           |
| Si lo necesita, consulte la documentación aportada. Mostrar la documentación                                                                                             |                    |           |
| Nos interesa su opinión                                                                                                    |                    |           |
| Valore de 1 a 5 estrellas el servicio que le hemos ofrecido y pulse el botón 'Valorar'.                                                                                  |                    |           |
| Sin valoración                                                                                                    |                    |           |
| ★ Valorar                                                                                                    |                    |           |
| Salir del trámite ()                                                                                                    |                    |           |

#### Correu amb certificat

 Passats uns minuts, rebran un correu procedent de helium@caib.es amb el CSV (Codi Segur de Validació) del Certificat de destrucció i l'enllaç per a baixar-lo.

| Certificado de destrucción del vehiculo al                                                                        | final de su vida útil Nº: 070000111120240206125929 de 06/02/2024 -                                                                                                   | MATRICULA: 9999ZZZ - TITULAR: 43212897Z                                            |  |
|----------------------------------------------------------------------------------------------------|----------------------------------------------------------------------------------------------------|------------------------------------------------------------------------------------|--|
| helium@caib.es                                                                                                    |                                                                                                    | Dimarts, 06 de Febrer de 2024 13:21                                                |  |
| A: jjgonzalez@residus.caib.es                                                                                     |                                                                                                    | Mostra de                                                                          |  |
| Recibido certificado de destrucción<br>99992ZZ - TITULAR: 43212897Z, puede<br>hash=535e57739c33a660cb06c1221dc721 | del vehiculo al final de su vida útil Nº: 0700001 1203<br>descargar el certificado en la siguiente dirección <u>htt</u><br><u>046dd0051027816913f6e3ee7e88288f85</u> | 240206125929 de 06/02/2024 - MATRICULA:<br>ps://se.caib.es/concsvfront/view.xhtml? |  |

| GOVERN                                                                                                    | Consulta CSV <b>goib</b> |                |                         |                     | Català 🔻               |  |  |
|----------------------------------------------------------------------------------------------------|--------------------------|----------------|-------------------------|---------------------|------------------------|--|--|
| BALEARS                                                                                                    | 🔂 Inici                  | Accessibilitat |                         |                     |                        |  |  |
|                                                                                                    |                          |                | S'ha trobat e           | el document         |                        |  |  |
| i oniti-i.pui                                                                                                    |                          |                |                         |                     |                        |  |  |
|                                                                                                    | ¢                        | Descàrrega do  | cument original         | 🛱 Descàri           | rega versió imprimible |  |  |
| Firmants                                                                                                    |                          |                |                         |                     |                        |  |  |
| PRUEBASPF APELLIDOUNOPF APELLIDODOSPF<br>Data signatura`: 06-Feb-2024 01:04:04 PM GMT+0100<br>* La data de signatura és la que tenia l'ordinador de l'usuari quan va firmar<br> |                          |                |                         |                     |                        |  |  |
|                                                                                                    |                          | Firma am       | nb segell de temps 06-F | eb-2024 01:21:23 PM | 1 GMT+0100             |  |  |

#### Informació de contacte

#### 1. Contacte del Servei de Residus i Sòls Contaminats

- Pàgina WEB: https://residus.caib.es
- Correu electrònic: residus@caib.es
- Telèfon: 971176684

#### 2. Pàgina WEB d'informació sobre VFU

https://www.caib.es/sites/rpgrib/ca/info\_vfu/

3. Data d'activació del tràmit 'Presentació del certificat de destrucció de vehicles a la fi de la vida útil'

• 1 de març de 2024

## 

#### GOVERN ILLES BALEARS

GRÀCIES PER LA VOSTRA ATENCIÓ